# **VOLUNTEER ONOW**°

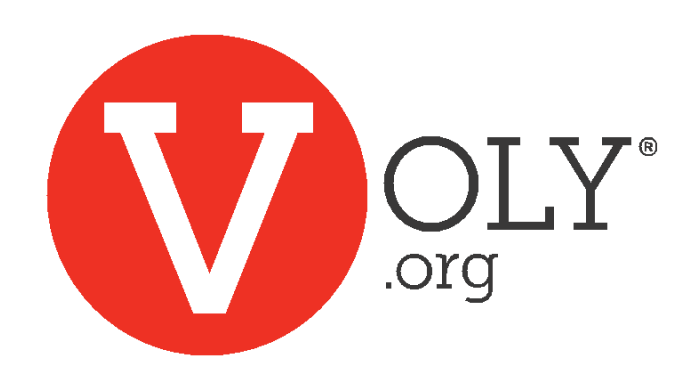

School Volunteer Guide

Create a VOLY Account

Login to Active VOLY Account

Forgot Your Password?

Volunteer Dashboard / Opportunities

My Applications

**Orientation** 

Sign Up for Opportunity

Find Virtual Opportunities

**Cancel Opportunities** 

**Volunteer Hours** 

Weekly Reminders

<u>Unsubscribe</u>

Create a VOLY Account

Login to Active VOLY Account

Forgot Your Password?

<u>Volunteer Dashboard /</u> <u>Opportunities</u>

My Applications

**Orientation** 

Sign Up for Opportunity

Find Virtual Opportunities

**Cancel Opportunities** 

Volunteer Hours

Weekly Reminders

<u>Unsubscribe</u>

## **Create an Account**

### Create A Volunteer Account!

| First Name*       | Last Name*             |
|-------------------|------------------------|
| Email Address*    | Confirm Email Address* |
| Phone Number*     | Zip*                   |
| Password*         |                        |
| Confirm Password* |                        |
| Create Account    |                        |
|                   |                        |

- Go to your district's VOLY site: ex: <u>https://(districtname).voly.org</u>
- Create a Voly account:
  - <u>Name</u>
  - Email address
  - Phone Number
  - <u>– Zip</u>
  - Password
- You must be 13 years or older to create an account

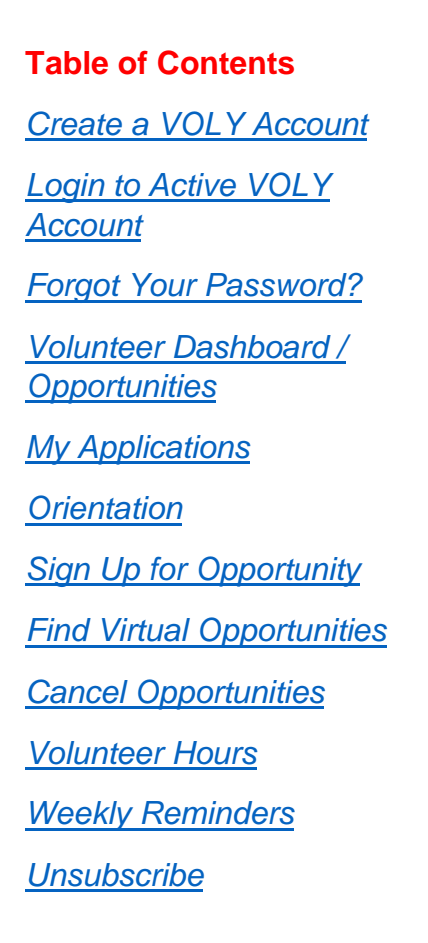

# Where to Login to Active Account

| —                        | —                                          |
|--------------------------|--------------------------------------------|
| 원 Create an account 부 Lo | gin                                        |
| Volunteers ichools       | s                                          |
|                          | I og In                                    |
|                          | Access your account and start volunteering |
|                          | needs your account and bart votancernity.  |
|                          | Email Address                              |
|                          |                                            |
|                          | Password                                   |
|                          |                                            |
|                          | Forgot your <u>password</u> ?              |
|                          | Log-In                                     |

- Enter your Email Address and Password (created when you set up VOLY account)
- Click Log-In

Create a VOLY Account

Login to Active VOLY Account

Forgot Your Password?

<u>Volunteer Dashboard /</u> <u>Opportunities</u>

My Applications

**Orientation** 

Sign Up for Opportunity

Find Virtual Opportunities

Cancel Opportunities

Volunteer Hours

Weekly Reminders

<u>Unsubscribe</u>

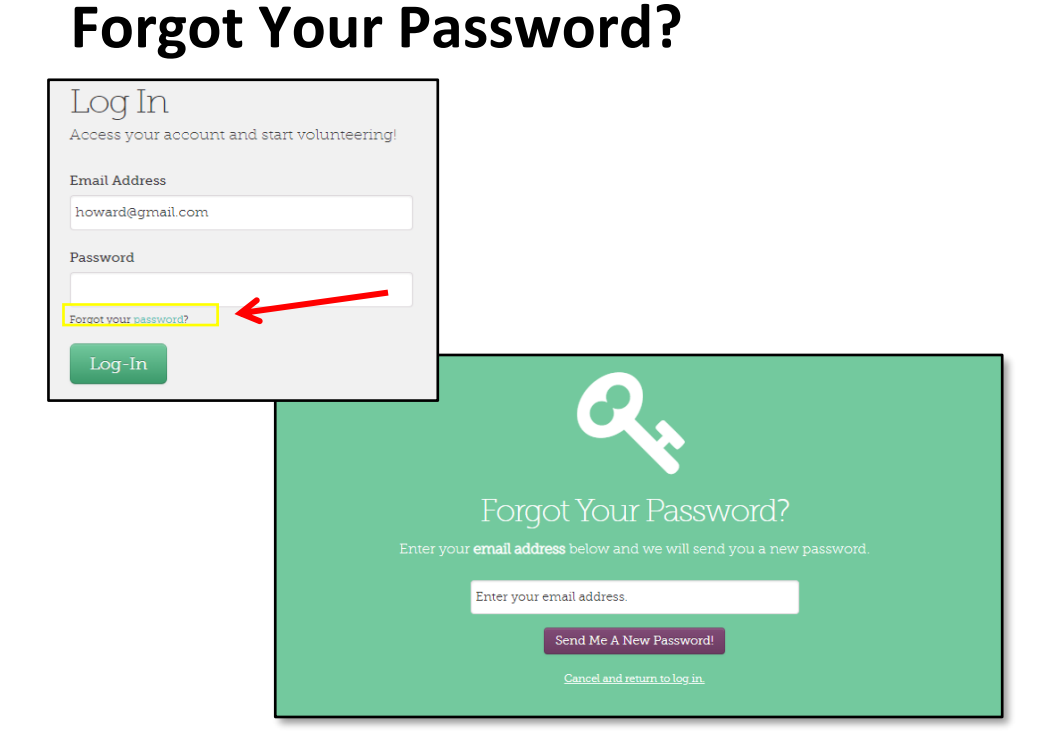

- Look under the Password box
- Click "Forgot Your Password"
- Type in your email address
- Click "Send Me A New Password"
- Check your email for the new password (check junk/spam folder)
- NO ACCESS?
  - Check URL
  - Correct email?
  - Need more help? https://vol.cayzu.com

#### **Helpful Hints:**

Passwords are case sensitive.

If you cut and paste a password, be sure there are no extra spaces before or after.

Create a VOLY Account

Login to Active VOLY Account

Forgot Your Password?

<u>Volunteer Dashboard /</u> <u>Opportunities</u>

My Applications

**Orientation** 

Sign Up for Opportunity

Find Virtual Opportunities

**Cancel Opportunities** 

Volunteer Hours

Weekly Reminders

**Unsubscribe** 

### **Explore the Volunteer Dashboard**

| My Applicatio                                                                        | ons My              | Opportunities                              | My Hours                      | My Teams                                | My Profile                                            |  |
|--------------------------------------------------------------------------------------|---------------------|--------------------------------------------|-------------------------------|-----------------------------------------|-------------------------------------------------------|--|
| My Applicati                                                                         | ions                | My Opport                                  | unities                       | My Hours                                |                                                       |  |
| Complete a<br>required<br>documents<br>voluntee                                      | to                  | Calendar an<br>all opportu<br>signed u     | d list of<br>unities<br>p for | List of opportunities with hours logged |                                                       |  |
| My Teams                                                                             |                     |                                            | My Prof                       | My Profile                              |                                                       |  |
| Create/manage group Manage profile<br>of volunteers to information<br>volunteer with |                     |                                            |                               |                                         | rofile<br>ion                                         |  |
|                                                                                      | Fi                  | nd Op                                      | port                          | unitie                                  | es                                                    |  |
| → Causes                                                                             | Oŗ                  | oportunitie                                | es Te                         | eams<br>ams                             | Schools                                               |  |
| Causes                                                                               |                     |                                            | Create a                      | private or                              |                                                       |  |
| Find opportuniti<br>your area of inte                                                | es in<br>erest      |                                            | public<br>volunt<br>ot        | group to<br>eer with<br>hers            |                                                       |  |
|                                                                                      | Орр                 | oortunities                                |                               |                                         | Schools                                               |  |
|                                                                                      | Sea<br>oppoi<br>are | rch all the<br>rtunities that<br>available | t                             |                                         | Search for<br>opportunitie<br>on differen<br>campuses |  |

Create a VOLY Account

Login to Active VOLY Account

Forgot Your Password?

1

<u>Volunteer Dashboard /</u> <u>Opportunities</u>

My Applications

**Orientation** 

Sign Up for Opportunity

Find Virtual Opportunities

Cancel Opportunities

Volunteer Hours

Weekly Reminders

<u>Unsubscribe</u>

# **My Applications**

You have not met all the requirements in order to volunteer. <u>See what you still need to complete your application.</u>

| AGE MY<br>CATIONS<br>pplications<br>Volunteer Instructions<br>Thank you for your interest in volunteering for the Dallas ISD. To get started<br>please complete a volunteer application! Click the link below to begin: |                                          |               |              |          |  |  |
|----------------------------------------------------------------------------------------------------|------------------------------------------|---------------|--------------|----------|--|--|
|                                                                                                    | 2 Click Here To Complete My Requirements |               |              |          |  |  |
|                                                                                                    | <b>S</b> Requirement                     | Status        | Expiration D |          |  |  |
| 4                                                                                                    | Volunteer Type                           | Active        | Never Expir  | s Update |  |  |
|                                                                                                    | Dallas ISD Volunteer<br>Application      | Not Completed | -            | Submit   |  |  |
|                                                                                                    | Fanned School List                       | Not Completed | -            | Submit   |  |  |
|                                                                                                    | Orientation                              | Not Completed | -            | Submit   |  |  |
|                                                                                                    | Background Check<br>Consent              | Not Completed | -            | Submit   |  |  |

- This message will display until all requirements are met, including an approved background check
- 2. Clicking on this link will bring you back to this page to view statuses of all documents
- This is a list of all documents required to volunteer with the district – all statuses must be GREEN for you to sign up for a volunteer opportunity; the list of documents required will be different from district to district
- 4. *Volunteer Type* choose the volunteer type that best describes you

You will be able to resubmit/update documents after the first time they are submitted

| Table of Contents                                    | Background Ch                                                                                                    |
|------------------------------------------------------|----------------------------------------------------------------------------------------------------|
| Create a VOLY Account                                | Volunteer Information                                                                                                    |
| <u>Login to Active VOLY</u><br><u>Account</u>        | Legal First Name* Legal Mi                                                                                                 |
| Forgot Your Password?                                | Test                                                                                                    |
| <u>Volunteer Dashboard /</u><br><u>Opportunities</u> | Date of Birth*                                                                                                    |
| My Applications                                      |                                                                                                    |
| <u>Orientation</u>                                   | Address Information                                                                                                    |
| Sign Up for Opportunity                              | Street Number* Street Name*                                                                                                |
| Find Virtual Opportunities                           |                                                                                                    |
| Cancel Opportunities                                 | City* State*                                                                                                    |
| Volunteer Hours                                      |                                                                                                    |
| Weekly Reminders                                     | I agree to the <u>Consent for Crimin</u><br><u>Conditions</u> of this application. I u<br>processed unless I agree to thes |
| <u>Unsubscribe</u>                                   |                                                                                                    |
|                                                      | Save & Continue                                                                                                    |

| Background Check Consent                                                                                                    |                            |                             |  |  |  |
|----------------------------------------------------------------------------------------------------|----------------------------|-----------------------------|--|--|--|
| Volunteer Information                                                                                                    |                            |                             |  |  |  |
| Legal First Name*<br>Test                                                                                                    | Legal Middle Name*<br>none | Legal Last Name*<br>Account |  |  |  |
| Date of Birth* Address Information Street Number* Stree                                                                                                    | t Name*                    |                             |  |  |  |
| City* State* Zip* City* I agree to the <u>Consent for Criminal Records Check and the Terms and</u> Conditions of this application. I understand that my application will not be processed unless I agree to these terms. Save & Continue |                            |                             |  |  |  |

- Use your legal name when filling out the Background Check Consent
- If you **DO NOT** have a middle name, enter "None"
- Enter current address
- You must consent to the background check
- You will receive an email, stating if you are approved or need to contact the administration for more information
  - Check your spam/junk folder if you do not see the email in your Inbox

Create a VOLY Account

Login to Active VOLY Account

Forgot Your Password?

<u>Volunteer Dashboard /</u> <u>Opportunities</u>

My Applications

**Orientation** 

Sign Up for Opportunity

Find Virtual Opportunities

Cancel Opportunities

Volunteer Hours

Weekly Reminders

**Unsubscribe** 

### Orientation

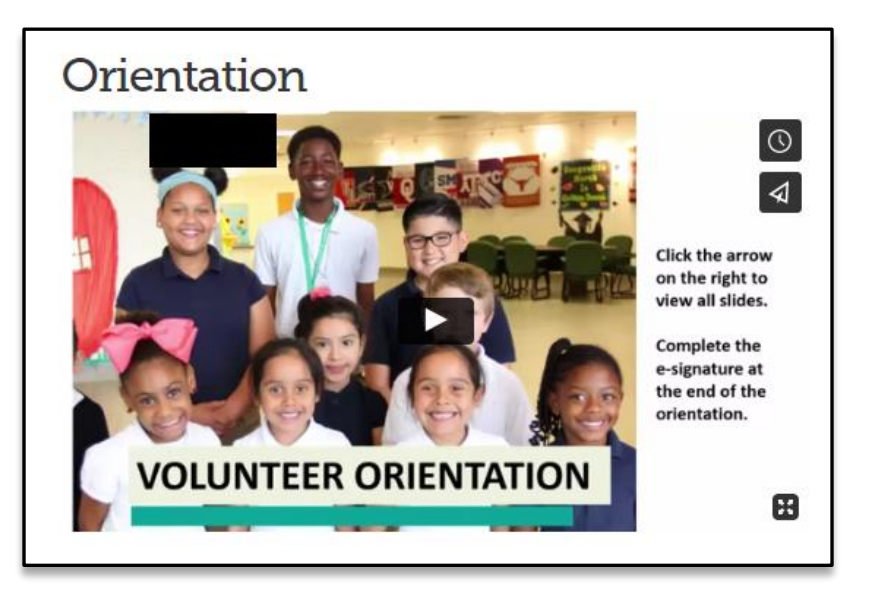

- You must watch the entire video
- Sign the e-signature at the end of the video

\*\*Not all districts will have an orientation

Create a VOLY Account

<u>Login to Active VOLY</u> <u>Account</u>

Forgot Your Password?

<u>Volunteer Dashboard /</u> <u>Opportunities</u>

My Applications

**Orientation** 

Sign Up for Opportunity

Find Virtual Opportunities

Cancel Opportunities

Volunteer Hours

Weekly Reminders

<u>Unsubscribe</u>

# Sign Up for an Opportunity

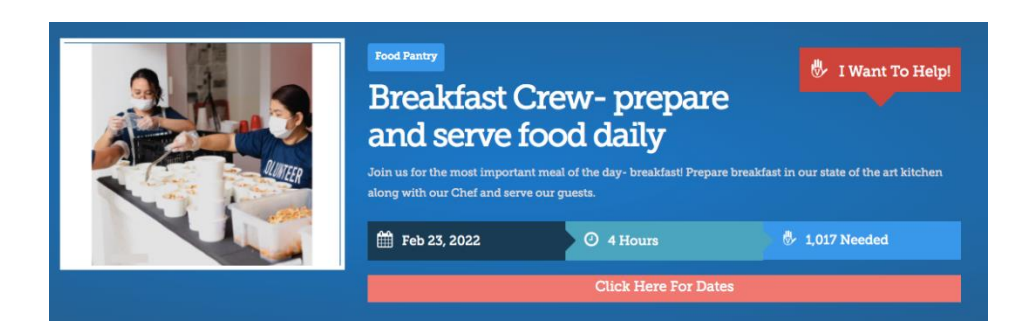

- Click on the opportunity to learn more
- Click "I Want to Help' to sign up
- Select the days/shifts you are available from the calendar; depending on how the opportunity was set up, there could be a calendar, list of shifts, or a yes/no confirmation
- Check your email for a confirmation email an opportunity can require the campus to approve you OR can be auto approval – be sure to check for the approval email

\*\*You must have completed all required documents to sign up for an opportunity

Create a VOLY Account

Login to Active VOLY Account

Forgot Your Password?

<u>Volunteer Dashboard /</u> <u>Opportunities</u>

My Applications

**Orientation** 

Sign Up for Opportunity

Find Virtual Opportunities

Cancel Opportunities

Volunteer Hours

Weekly Reminders

**Unsubscribe** 

# **Find Virtual Opportunities**

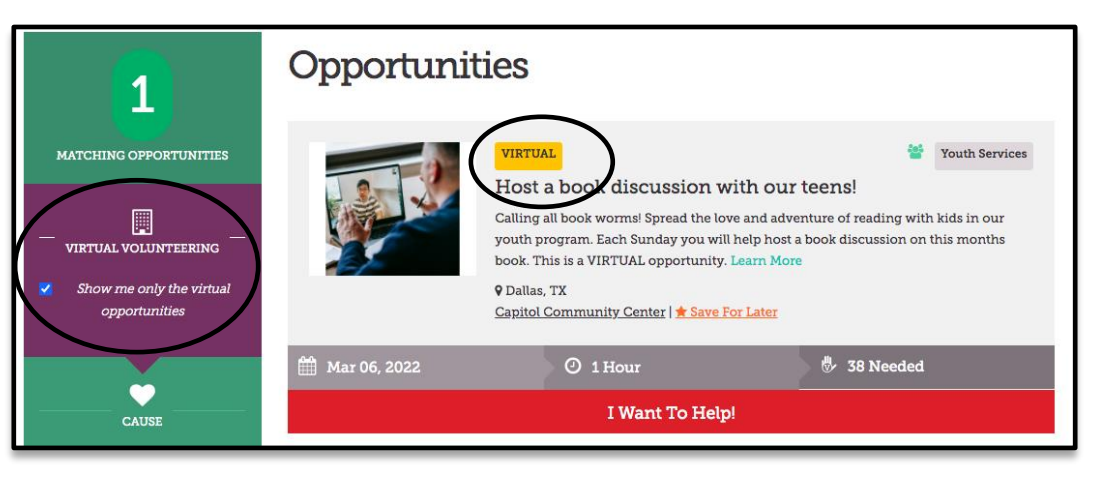

Discover Virtual Opportunities under "Find Opportunities". A filter is available to find Virtual Opportunities quickly and the opportunities will be marked in yellow as "VIRTUAL"

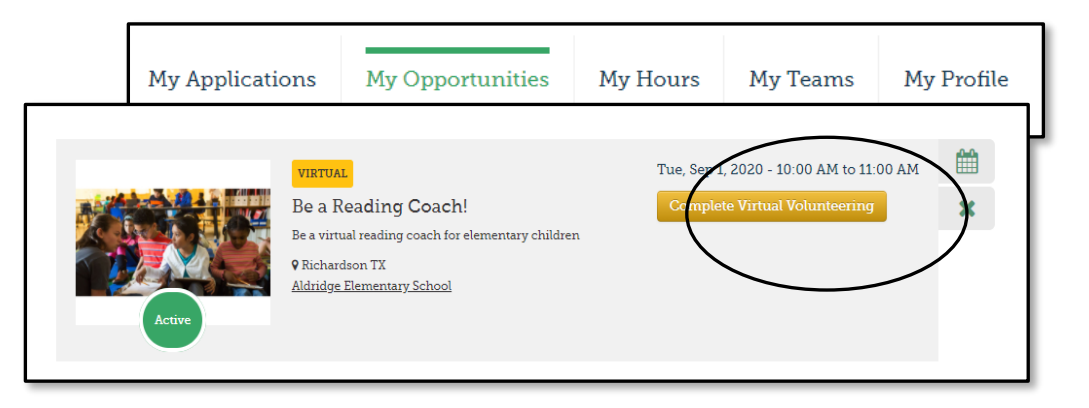

- To complete a Virtual Opportunity, go to "My Opportunities" on your volunteer dashboard (you must be logged into your account)
- Your opportunities are listed on the calendar and below the calendar
- Under the calendar you will see a "**Complete Virtual Volunteering**" button on the opportunity. Click this button to be awarded hours.

Create a VOLY Account

Login to Active VOLY Account

Forgot Your Password?

<u>Volunteer Dashboard /</u> <u>Opportunities</u>

My Applications

**Orientation** 

Sign Up for Opportunity

Find Virtual Opportunities

Cancel Opportunities

Volunteer Hours

Weekly Reminders

**Unsubscribe** 

# **Cancel Opportunity**

#### Recent & Upcoming Dates

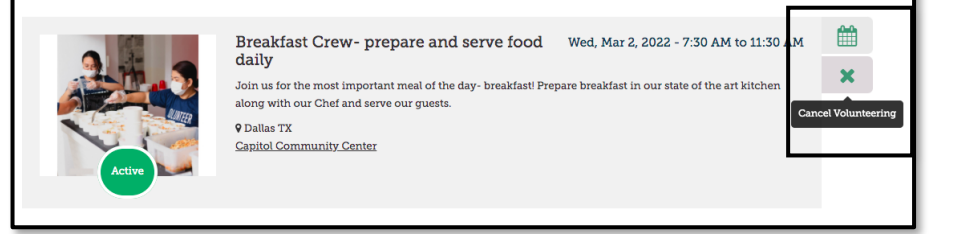

- To cancel your opportunity or shift, log into your volunteer account and click "My Opportunities"
- Scroll to the bottom of the calendar and click the "X" on the opportunity you need to cancel. This will notify the agency.

Create a VOLY Account

Login to Active VOLY Account

Forgot Your Password?

<u>Volunteer Dashboard /</u> <u>Opportunities</u>

My Applications

**Orientation** 

Sign Up for Opportunity

Find Virtual Opportunities

Cancel Opportunities

Volunteer Hours

Weekly Reminders

<u>Unsubscribe</u>

### **Volunteer Hours**

| My Applications    | My Opportunities   | My Hours     | My Teams       | My Profile |
|--------------------|--------------------|--------------|----------------|------------|
| Track Hours        | ged.               | Export Hours | Log            | Hours      |
| Date Volunteered   | Agency/Opportunity | Hours Logged |                |            |
| September 01, 2020 | Test Virtual       | 1.00         | <u>edit</u> re | emove      |
|                    | Total:             | 1            |                |            |
|                    |                    |              |                |            |

- Navigate to "My Hours" to view all hours recorded from opportunities (You must be logged into your volunteer account to view)
- The agency must check you into the opportunity for your hours to be posted
- All hours from Virtual Opportunities can be viewed here as well

Create a VOLY Account

Login to Active VOLY Account

Forgot Your Password?

<u>Volunteer Dashboard /</u> <u>Opportunities</u>

My Applications

**Orientation** 

Sign Up for Opportunity

Find Virtual Opportunities

Cancel Opportunities

Volunteer Hours

Weekly Reminders

**Unsubscribe** 

### **Weekly Reminders**

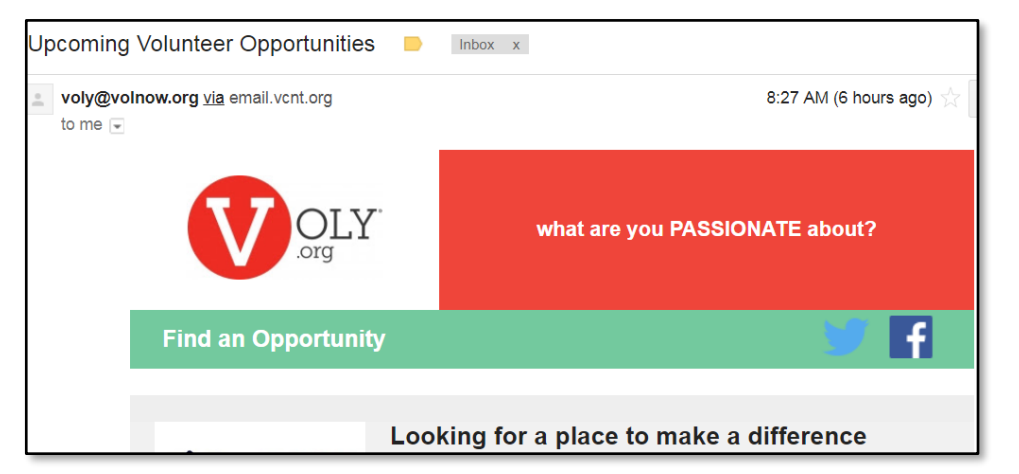

Your volunteer help is important to the success of our mission.

You will receive an email once a week to remind you of your upcoming opportunities and suggest additional ways you can get involved.

Create a VOLY Account

Login to Active VOLY Account

Forgot Your Password?

<u>Volunteer Dashboard /</u> <u>Opportunities</u>

My Applications

**Orientation** 

Sign Up for Opportunity

Find Virtual Opportunities

Cancel Opportunities

Volunteer Hours

Weekly Reminders

<u>Unsubscribe</u>

### Unsubscribe

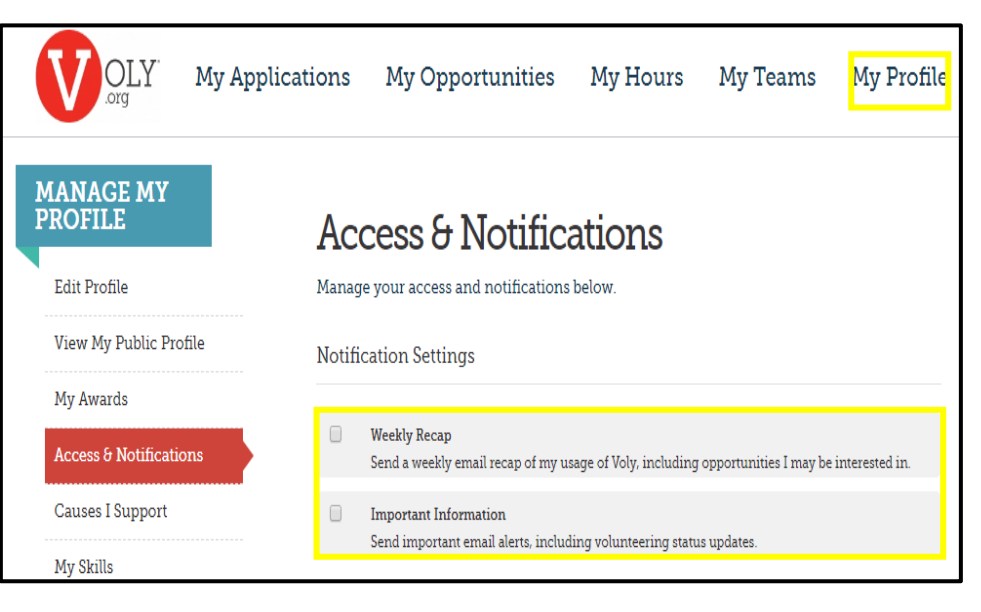

### From your Dashboard:

- Click on "My Profile"
- Select "Access & Notifications"
- Uncheck the "Weekly Recap" and "Important Information" boxes

From a Voly email:

- Click the unsubscribe link in the email
- This will take you directly to "Access and Notifications" (if you are logged into your account); if not logged in, you will need to login and follow instructions above
- Uncheck the "Weekly Recap" and "Important Information" boxes